## Einbindung der VDDS-media-Schnittstelle in das DS-WIN-PLUS

Die VDDS-media-Schnittstelle wird einmalig über den Button eingerichtet. Nach Klick mit der linken Maustaste auf diesen Dialog "VDDS-Schnittstellen-Einrichtung"

| /DDS-Schnittstellen-Einrichtung                                                                                                    |                                                                                                    | ? N 🗸 🗶                                                                                                    |
|----------------------------------------------------------------------------------------------------|----------------------------------------------------------------------------------------------------|----------------------------------------------------------------------------------------------------|
| ☑ VDDS-Multimedia-Schnittstelle aktivieren                                                                                                    |                                                                                                    |                                                                                                    |
| Bitte markieren Sie die Schnittstellen,<br>welche eine Schaltfläche in den Kartei-<br>karten der Patienten erhalten sollen.<br>ImpDat<br>DS-WIN-VIEW | Bitte markieren Sie die Schnittstellen, von<br>denen DS-WIN-PLUS Bilder anfordern<br>soll:<br>DS-WIN-VIEW | Bitte markieren Sie die Programme, an<br>die DS-WIN-PLUS Befunde übergeben<br>soll:<br>Dental Explorer<br>Bitte markieren Sie das Programm, an<br>das DS-WIN-PLUS HKP-Planungen<br>übergeben soll:<br>Dental Explorer |
| ,<br>auf Programmbeendigung warten                                                                                                    | n auf Ready-Flag warten                                                                                   | 1                                                                                                    |
|                                                                                                    |                                                                                                    | 🗙 Abbrechen 🗸 Ok                                                                                                    |

In dieser Auswahlliste werden alle Programme aufgelistet, die bereits auf Ihrem Rechner installiert wurden und VDDS-kompatibel sind.

Setzen Sie das Häkchen VDDS-Multimedia-Schnittstelle aktivieren In der linken Liste, wählen Sie das Programm aus, in das die Patientendaten übergeben werden sollen. Es erscheint automatisch eine Schaltfläche zum Aufruf des Programmes in der Patienteninformation des DS-WIN-PLUS.

In der rechten Liste wählen Sie ein Programm aus, aus dem das DS-WIN-PLUS Patientenbilder anfordern soll. Diese sind dann über den Befund des Patienten aufrufbar. Ist das Häkchen bei **auf Programmbeendigung warten** gesetzt, kann bis zur Beendigung des zweiten VDDS-kompatiblen Programmes das DS-WIN- PLUS nicht bedient werden. Das Häkchen **auf Ready-Flag warten** soll nur gesetzt werden, sofern die Übergabe der Bilder in das DS-WIN-PLUS mit den bisherigen Einstellungen nicht funktioniert.